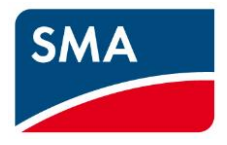

# AS/NZS 4777.2:2020 Technical Information

SI6.0H-13/SI8.0H-13

Version 1.2 29/08/2023

## Contents

| 1 | Disclaimer                                                  | 5  |
|---|-------------------------------------------------------------|----|
| 2 | Scope                                                       | 6  |
|   | 2.1 Relevant Documents                                      | 7  |
|   | 2.1.1 Local Standards and Regulations                       | 7  |
|   | 2.1.2 SMA Documents                                         | 7  |
| 3 | Product Ratings                                             | 8  |
| 4 | Connecting to the inverter                                  | 9  |
|   | 4.1 Required equipment                                      | 9  |
|   | 4.2 Connection                                              | 9  |
|   | 4.2.1 Connecting via Wi-Fi                                  | 9  |
|   | 4.2.2 Connecting via Ethernet                               | 10 |
| 5 | Commissioning Inverter                                      | 11 |
|   | 5.1 Via Web Browser                                         | 12 |
|   | 5.2 Changing grid protection & power quality response modes | 14 |
| 6 | Updating Firmware                                           | 15 |
|   | 6.1 Procedure                                               | 15 |
|   | 6.1.1 Required equipment                                    | 15 |
|   | 6.1.2 Connection                                            | 15 |
|   | 6.1.3 Updating Firmware                                     | 16 |
| 7 | Checking of Parameters                                      | 19 |
|   | 7.1 Via WebUI                                               | 19 |
|   | 7.2 Grid Protection and Power Quality Settings              | 21 |

|    | 7.2.1    | Volt-Watt                                | 21 |
|----|----------|------------------------------------------|----|
|    | 7.2.2    | Volt-Var                                 | 21 |
|    | 7.2.3    | Frequency Protection                     | 21 |
|    | 7.2.4    | Voltage Protection                       | 21 |
|    | 7.2.5    | Over/Under Frequency                     | 21 |
|    | 7.2.6    | Fixed Power Factor                       | 21 |
|    | 7.2.7    | Fixed Reactive Power                     | 21 |
|    | 7.2.8    | Ramp Rate                                | 22 |
| 8  | Monito   | ring                                     | 23 |
| 8  | 3.1 Sun  | ny Portal                                | 23 |
| 8  | 3.2 SM/  | A Energy App                             | 23 |
| 9  | Export   | Limiting                                 | 24 |
| 10 | Circuitr | y Overview                               | 25 |
| 1  | 10.1 S   | system with One Sunny Island Inverter    | 26 |
| 1  | 0.2 S    | system with Three Sunny Island Inverters | 27 |
| 11 | Backup   | )                                        | 28 |
| 1  | 11.1 S   | SLD to create your own transfer switch   | 28 |
|    | 11.1.1   | 1 phase SI setup                         | 28 |
|    | 11.1.2   | 3 phase SI setup                         | 31 |
| 1  | 1.2 T    | ransfer Switch Distribution Partners     | 33 |
| 12 | DRED /   | ′ DRM                                    | 34 |
| 1  | 2.1 0    | Connection to a DRED                     | 34 |
| 1  | 12.2 D   | DRM Modes                                | 35 |

| 12 | 2.3   | DRM Labelling | .35 |
|----|-------|---------------|-----|
|    |       | 5             |     |
| 13 | Earth | Fault Alarm   | .36 |

## 1 Disclaimer

Every attempt has been made to make this document complete, accurate and up-to-date. Readers are cautioned, however, that changes to local regulations or product improvements may cause SMA Australia to make changes to this document without advance notice. SMA Australia shall not be responsible for any damages, including indirect, incidental or consequential damages, caused by reliance on the material presented, including, but not limited to, omissions, typographical errors, arithmetical errors or listing errors in the content material.

It is therefore recommended that you always check for the latest version prior to following the instructions in this document.

## 2 Scope

This document is intended to cover the following SMA models to achieve the function for "Grid Connect Inverter – Battery Only".

| Inverter model |  |
|----------------|--|
| SI6.0H-13      |  |
| SI8.0H-13      |  |

Table 1: In scope inverters

As of December 18<sup>th</sup> 2021 all inverters installed in Australia must comply with one of the pre-set region setting sets described in AS/NZS 4777.2:2020.

- 1. Australia A
- 2. Australia B
- 3. Australia C

All three regions contain the default Power Quality, Volt-Watt, Volt-Var, Frequency/Voltage Response and grid protection settings. Should you require advice or changes to protection settings please reach out to the SMA technical support for assistance.

### 2.1 Relevant Documents

The documents in Section 2.1.1 and Section 2.1.2 must be read in conjunction with this document. Where the requirements of SMA's documentations are in addition of local standards and regulations, the additional requirements must be followed.

**NOTE**: AC, DC and earthing cables must be sized according to AS/NZS 3000 or the product's instruction manual, whichever is the greatest.

#### 2.1.1 Local Standards and Regulations

- 1. AS/NZS 3000
- 2. AS/NZS 5139
- 3. AS/NZS 4777
- 4. Applicable local Service and Installation Rules

#### 2.1.2 SMA Documents

The documents below can be found in "Downloads" section of <u>SMA Australia Sunny Island webpage</u>.

- 1. Sunny Island Datasheet
- 2. Sunny Island Operating Manual
- 3. Sunny Island Quick Reference Guide
- SMA FLEXIBLE STORAGE SYSTEM Increased self-consumption with SUNNY ISLAND 4.4M / 6.0H / 8.0H and SUNNY HOME MANAGER
- SMA FLEXIBLE STORAGE SYSTEM with Battery-Backup Function Battery-Backup Systems including Increased Self-Consumption with SUNNY ISLAND 4.4M / 6.0H / 8.0H and SUNNY HOME MANAGER
- 6. SMA SMART HOME The System Solution for Greater Independence
- 7. SMA Energy System Home with Battery-Backup Function
- 8. Technical Information Batteries in Sunny Island Systems List of Approved Batteries

## **3 Product Ratings**

Selected electrical ratings are extracted from SMA documents to clarify ratings that are applicable for Sunny Island when operating in on-grid mode. Always refer to either product datasheet or operating manual for the complete ratings.

| Technical Data                      | SI6.0H-13                                   | SI8.0H-13                         |
|-------------------------------------|---------------------------------------------|-----------------------------------|
|                                     | Port AC-2 (Utility Grid as External Source) |                                   |
| Rated AC voltage range (V)          | 172.5 t                                     | o 264.5                           |
| Permitted frequency range (Hz)      | 40 t                                        | o 70                              |
| Maximum AC input current (A)        | 5                                           | 0                                 |
| Maximum AC input power (W)          | 11:                                         | 500                               |
| Maximum AC output current for       | 20                                          | 07.1                              |
| increased self consumption (A)      | 20                                          | 20.1                              |
| Maximum apparent AC output          |                                             |                                   |
| power for increased self            | 4600                                        | 6000                              |
| consumption (VA)                    |                                             |                                   |
|                                     | Battery DC Input                            |                                   |
| Rated input voltage (V) /           | 48                                          | 3 /                               |
| DC voltage range (V)                | 41 t                                        | o 63                              |
| Max battery charging current (A)    | 110                                         | 140                               |
| / rated DC charging current (A)     | / 90                                        | / 115                             |
| / DC discharging current (A)        | / 103                                       | / 136                             |
| *Temperature sensor for lead-acid k | patteries is not included in the scope      | e of delivery, please contact SMA |
| to order this part.                 |                                             |                                   |

\*Port AC-1 does not have functionality in on-grid mode and shall not be connected to any external source/load when operating in on-grid mode

 Table 2 Electrical Characteristics

## 4 Connecting to the inverter

### 4.1 Required equipment

- a. Laptop with WiFi and/or Ethernet port with a Web Browser eg. Chrome, Firefox, Edge.
  - i. Internet access onsite is not required if Firmware is downloaded prior to site visit.

### 4.2 Connection

- a. Via WiFi connection refer to 4.2.1
- b. Via Ethernet refer to **4.2.2**

SMA recommends Ethernet as the preferred method of connection as it is more stable and less susceptible to external interference.

#### 4.2.1 Connecting via Wi-Fi

- a. Search for the WLAN of the inverter.
   The name will follow the format SMA [serial number].
- b. Use the device specific **WPA2-PSK password**. The WPA2-PSK password can be found on the type label on the side of the inverter.

| SMA Solar Technology AG<br>Sonnenallee 1<br>34266 Niestetal<br>Germany<br>www.SMA.de                 | SMA Solar Technology AG<br>Sonnenallee 1<br>34266 Niestetal<br>Germany<br>www.SMA.de                 |
|----------------------------------------------------------------------------------------------------|----------------------------------------------------------------------------------------------------|
| SUNNY ISLAND<br>Battery Inverter made in Germany<br>by SMA Solar Technology AG<br>Model<br>SI6.0H-13 | SUNNY ISLAND<br>Battery Inverter made in Germany<br>by SMA Solar Technology AG<br>Model<br>SI8.0H-13 |
| Serial No. 0123456789                                                                                | Serial No. 0123456789                                                                                |
| PIC: 002702010057040 RID: 0670KY                                                                     | WPA2-PSK: A9J7VF4E52Y5XD2K                                                                           |
| DC Vrated 48 V                                                                                       | DC Vrated 48 V                                                                                       |
| Battery Vmin/max 41 63 V                                                                             | Battery Vmin/max 41 63 V                                                                             |

Image 1: Example of WPA password

c. Open a web browser and enter in the IP address **192.168.12.3**.

| C Q 192.168.12   | 2.3              |         |       |
|------------------|------------------|---------|-------|
| SUNNY ISLAND 6.0 | н                |         |       |
|                  |                  |         |       |
|                  |                  |         |       |
|                  | Login            |         |       |
|                  | Language         | English | ~     |
|                  | User group       |         | ~     |
|                  | Password         |         |       |
|                  | Forgot passwordò |         | Login |

Image 2: WiFi Login Menu

### 4.2.2 Connecting via Ethernet

- a. Connect your laptop to the inverters ethernet (COM ETH) port.
- b. Open a web browser and enter in the IP address 169.254.12.3.

| $\rightarrow$ <b>G</b> | Q 169.254.12 | 2.3              |         |       |
|------------------------|--------------|------------------|---------|-------|
| SUNNY                  | ISLAND 6.0   | н                |         |       |
|                        |              |                  |         |       |
|                        |              |                  |         |       |
|                        |              | Login            |         |       |
|                        |              | Login            |         |       |
|                        |              | Language         | English | ~     |
|                        |              | User group       |         | ~     |
|                        |              | Password         |         |       |
|                        |              | Forgot passwordò |         | Login |
|                        |              |                  |         |       |

Image 3: Direct Ethernet Login Menu

# 5 Commissioning Inverter

Commissioning the inverter can be done by either:

a. Web browser on a laptop - Mac and Windows

| DNSP              | Country Standard                              |
|-------------------|-----------------------------------------------|
| Ausgrid           |                                               |
| Ausnet            |                                               |
| Citipower         |                                               |
| Endeavour Energy  |                                               |
| Energex           |                                               |
| Ergon             | [ALI] AS /NIZS 4ZZZ 2,2020 Conceptor Pagion A |
| Essential Energy  | [A0] A3/11Z3 4/77.2.2020 Generator Region A   |
| Evoenergy         |                                               |
| Jemena            |                                               |
| SA Power Networks |                                               |
| Ausgrid           |                                               |
| PowerCor          |                                               |
| United Energy     |                                               |
| Western Power     | [AU] AS/NZS 4777.2:2020 Generator Region B    |
| Horizon Power     |                                               |
| TasNetworks       | [AU] AS/INZS 4///.2:2020 Generator Region C   |
| New Zealand DNSPs | [AU] AS/NZS 4777.2:2020 Generator Region NZ   |

Table 3: DNSP Country standard selection

### 5.1 Via Web Browser

Please refer to section 4.2 for connection via Wi-Fi or Ethernet

- 1. Connect to the inverter and login as installer via the web browser.
- 2. Navigate to user settings icon as shown below and choose start the installation assistant.

| UNNY ISLAND 6.0H                   |                   |                    |                |                                |         |                                |                                                                            | SM                                                 | A   |
|------------------------------------|-------------------|--------------------|----------------|--------------------------------|---------|--------------------------------|----------------------------------------------------------------------------|----------------------------------------------------|-----|
| Home 🕝 Instantaneous values        | Cevice parameters | Events             | 🔧 Device c     | onfiguration                   | 号 Data  |                                |                                                                            | 1 ÷                                                | ? - |
| Device status                      | Batter            | y<br>Battery opera | ting status:   | Discharge<br>battery           | e       | Nominal energ<br>t<br>Today: 2 | Start the instal<br>Smart Inverter<br>SMA Grid Gua<br>El eManual<br>Logout | llation assistant<br>Screen <b>①</b> ✓<br>rd login |     |
| Ĩ                                  |                   | Present batte      | ry discharge:  | 361 W                          |         | Yesterday: 6                   | 5,195 Wh<br>1,030.9 kWh                                                    | 8,296 Wh<br>1,605.9 kWh                            |     |
| Power at the grid-connection point | Energ             | y exchange a       | t the grid-con | nection point<br>Grid feed-in: | t       |                                |                                                                            |                                                    |     |
| 11 w                               | Today:            | 90 W               | h              | 12.6 kWh                       |         |                                |                                                                            |                                                    |     |
|                                    | Yester            | day: 400 V         | Vh             | 7,770 Wh                       |         |                                |                                                                            |                                                    |     |
|                                    | Total:            | 2,516              | i.8 kWh        | 8,920.0 kWh                    |         |                                |                                                                            |                                                    |     |
| State of charge                    |                   | <                  | Jul 19, 2023   | >                              |         |                                |                                                                            |                                                    |     |
| 25.00 %                            |                   |                    |                |                                |         |                                |                                                                            |                                                    |     |
| 0.00 %<br>12:00 AM 4:00 Å          | M 8:00 AI         | м                  | 12:00 PM       |                                | 4:00 PM |                                | 8:00 PM                                                                    |                                                    |     |
| State of charge %                  |                   |                    |                |                                |         |                                |                                                                            |                                                    |     |
| > State of charge                  |                   |                    |                |                                |         |                                |                                                                            |                                                    |     |
|                                    |                   |                    |                |                                |         |                                |                                                                            |                                                    |     |

#### Image 4: Installation Assistant

- 3. Follow the steps below to commission the inverter:
  - a. Complete Step 1: Network and Step 2: Time Setting then move onto Country Standard.

b. Step 3: Setup SI for on-grid use with desired operation mode and select the correct country standard for use (refer to table 3).

Select application

| Select application             | Operation mode                                                                                                    |
|--------------------------------|----------------------------------------------------------------------------------------------------|
| Selecting the Country Data Set | Backup only<br>Self-consumption and backup<br>Self-consumption only                                                                                                    |
| Country standard               | Set country standard                                                                                                    |
|                                | [AU] ASIN2S 4777.2:2020 Storage Region A       ✓         [AT] TOR Generator Type A V1.0:2019                                                                                                    |
| Back                           | [DE] Synergind C10/11:2019 LV Storage ex. Decoup. Protection Device         [BE] Synergind C10/11:2019 LV Storage int. Decoup. Protection Device         [DE] VDE-AR-N4105:2018 Storage > 4.6 kVA         [DE] VDE-AR-N4105:2018 Storage > 4.6 kVA         [DE] VDE-AR-N4105:2018 Storage value to 4.6 kVA         [ES] Orden TED 749.2020 Type A Power generation systems ≤ 100 kW         [EU] EN50549-1:2018 LV         [IT] CEI0-21:2019 System >11.08 kW ext. Decoup. Protection Device         [IT] CEI0-21:2019 System >11.08 kW ext. Decoup. Protection Device         [VK] ENA-EREC-098/1:2018         [UK] ENA-EREC-699/1:2018 |

Image 5: Select Application

- c. Step 4: This step is only for off-grid hence is skipped.
- d. Step 5: Select the system configuration that applies.

**NOTE**: For on-grid Sunny Island in Australia there are only 2 options. 1 phase with 1x SI or 3 phase with 3x SI. Multicluster systems will not be supported, or CEC listed.

1 phase:

| , otom ooningunation |  |
|----------------------|--|
|                      |  |
| pe                   |  |

Image 6: 1 Phase System Configuration

**3 phase:** Make sure to have the correct phase rotation for the slave inverters.

| Туре               |               |   |   |                  |
|--------------------|---------------|---|---|------------------|
| Three-phase        |               | ~ |   |                  |
| System             |               |   |   |                  |
| Single-cluster     |               |   | ~ |                  |
|                    |               |   |   |                  |
| Devices in the sys | item          |   |   |                  |
|                    | Serial number |   |   | Phase assignment |
|                    |               |   |   | Phase L2 ~       |
|                    |               |   |   | Phase L3         |

Image 7: 3 Phase System Configuration

- e. **Step 6:** Refers to grid management services, if you need to export limit the system a Home Manager 2.0 will be required, and export limit configuration can be found in a separate supporting document.
- f. Step 7: Selection of battery.

Select battery type based on installed battery. If using lead acid or unmanaged lithium please consult with battery manufacturer for correct charging parameters.

| Battery configuration                    |            |           |
|------------------------------------------|------------|-----------|
| Туре                                     | Nominal ca | pacity    |
| Lithium-Ion (Li-Ion)                     | 166        | Ah        |
| Flooded lead acid batt. (FLA)            | (50 Ah 10  | ),000 Ah) |
| Valve Regulated Lead Acid battery (VRLA) |            |           |

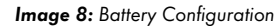

g. Continue to the summary page and confirm the configuration has been setup correctly. Check that the Country Standard is also correct.

| Country standard     |                                               |
|----------------------|-----------------------------------------------|
| Country standard set | [AU] AS/NZS 4777.2:2020 Generator<br>Region A |
|                      |                                               |

Image 9: Summary

## 5.2 Changing grid protection & power quality response modes

To change the settings associated with power quality and grid protection, please reach out to the service team on +61 2 9491 4200 between 8am to 6pm Monday to Friday AEDT. Alternatively, you can also reach the Service team online via the SMA Online Service Centre at <a href="https://my.sma-service.com/">https://my.sma-service.com/</a>.

## **6 Updating Firmware**

NOTE: The Sunny Island will only operate after it has been commissioned. Please update the firmware to the minimum shown in Table 1 to unlock the new AS/NZS 4777.2:2020 country codes.

Please refer to **Table 4** for applicable devices and minimum firmware versions. We recommend using the latest firmware from the website if it is newer than the one listed below.

| Inverter model | Minimum firmware |
|----------------|------------------|
| SI6.0H-13      | 2 20 12 0        |
| SI8.0H-13      | 3.30.12.K        |

 Table 4: Minimum Firmware Requirements

**NOTE:** For further clarification about how to make a firmware update refer to the instructions within the zip folder of the firmware update and also the document "<u>User Manual - Executing a firmware update -</u> SUNNY ISLAND 4.4M / 6.0H / 8.0H" on Sunny Island's download section.

### 6.1 Procedure

#### 6.1.1 Required equipment

- a. Laptop with WiFi and/or Ethernet port with a Web Browser eg. Chrome, Firefox, Edge.
  - i. Internet access onsite is not required if Firmware is downloaded prior to site visit.

#### 6.1.2 Connection

- a. Via WiFi connection refer to 4.2.1
- b. Via Ethernet refer to 4.2.2

SMA recommends Ethernet as the preferred method for firmware update as it is more stable and less susceptible to external interference.

#### 6.1.3 Updating Firmware

- a. Select Installer as the user group and enter your password.
  - i. If this is the first-time logging into the inverter you will need to setup a User and Installer password.
  - ii. Please set the User password to Sma12345!
- b. Set the parameter under device parameters to automatic update.
  - This ensures that the Sunny Island will perform the firmware update correctly when new file is uploaded.

| SUNNY      | ISLAND 8.0H          |                   |             |                      |        | SMA                   |
|------------|----------------------|-------------------|-------------|----------------------|--------|-----------------------|
| 🐣 Home     | Instantaneous values | Device parameters | Events      | Device configuration | 🛢 Data | 1                     |
| Edit param | neters               |                   |             |                      |        | Export all parameters |
| > Туре     | Label                |                   |             |                      |        |                       |
| > Devic    | ce                   |                   |             |                      |        |                       |
| > User     | Rights               |                   |             |                      |        |                       |
| > DC S     | ide                  |                   |             |                      |        |                       |
| > AC S     | ide                  |                   |             |                      |        |                       |
| > Grid I   | Monitoring           |                   |             |                      |        |                       |
| > Gene     | erator               |                   |             |                      |        |                       |
| > Batte    | ry                   |                   |             |                      |        |                       |
| ✓ Syste    | em communication     |                   |             |                      |        |                       |
| > Mea      | sured values         |                   |             |                      |        |                       |
| ✓ Devi     | ice update           |                   |             |                      |        |                       |
| Operatio   | ng mode              | Autom             | atic update |                      | ~      |                       |
| Time of    | the automatic update | 05:00:0           | 0           |                      |        | (00:00:00 23:59:59)   |

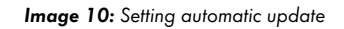

**NOTE**: If "Automatic update" is set in "Operating Mode", firmware update starts immediately once the firmware file has been uploaded.

**NOTE**: If "Time-controlled" is set in "Operating Mode", Sunny Island will perform firmware update at the preset time, "Time of the automatic update" can be edited to change the preset time. "Time-controlled" should only be selected if there is authorised personnel close by during the selected time as Sunny Island may require additional input from him/her to continue/complete the update. If the update process is not completed, Sunny Island may remain in state of update and may not function as intended, this may cause unintended loss of functionality such as Sunny Island not charging the battery etc.

- c. Once automatic update is selected navigate to the **Device Configuration** via the top menu.
  - i. Once on the page, click on the setting wheel next to the Device.
  - ii. Select **Update firmware.**

| SUNN       | ISLAND 8.0H                      |                  |            |           |                  |                                                             |                            | SMA                                                                                                    |
|------------|----------------------------------|------------------|------------|-----------|------------------|-------------------------------------------------------------|----------------------------|----------------------------------------------------------------------------------------------------|
| 🐣 Home     | Instantaneous values             | 🌣 Device pa      | arameters  | Events    | 🔧 Device         | configuration                                               | 😂 Data                     | 1 - 0 -                                                                                                    |
| Devices in | the system<br>Device name        | Device<br>status | Serial num | ıber Firr | mware version ir | istalled                                                    | Settings                   | User information      Device configuration                                                                                                    |
|            | SI_MC-6_MainMaster               | Â                |            |           | 3.20.9.R         |                                                             | ٥                          | In the table all available devices in the system are shown.                                                                                                    |
| Devices fo | und<br>Device name               |                  | Serial num | ber       | C C              | Change device na<br>Update the firmwo<br>Save configuration | ames<br>are<br>n to a file | By clicking on the button Settings, you can<br>select different settings on your requested<br>device.                                                                                 |
|            | Serial numbers for usable meters |                  |            |           |                  | Adopt the configu                                           | ration from a file         | In the table with the devices found, all devices<br>are shown that have been detected by the<br>inverter. By clicking on the button Settings, you<br>are able to add further devices. |
|            | Serial numbers for usable meters |                  |            |           |                  |                                                             | ۵                          |                                                                                                    |

Image 11: Update the Firmware

d. Click on **Browse...** locate the appropriate firmware update on your smart device and click **Up**-

#### date firmware.

| Update the firmware                                                   |                     |
|-----------------------------------------------------------------------|---------------------|
| You can load the update downloaded from www.SMA-Solar.com onto your d | levice manually.    |
| Cancel                                                                | Update the firmware |

Image 12: Firmware Update selection

While loading the firmware, there will be a blue bar showing the progress. Once the firmware has been uploaded successfully, a message "**Update transport successful**" will appear. If the inverter is set to automatic update from the steps before, firmware will start to be automatically updated at this point.

#### NOTE:

Depending on the firmware, the update process will take some time to complete. During this time, the file will be uploaded from your smart device to the inverter. Once this upload process reaches 100%, the inverter will install the new firmware. During which, you will lose connection between your smart device and the inverter. **Wait 15 minutes** after losing connection, before reconnecting to the inverter's WebUI. If performing a firmware update for a 3 phase cluster refer to the instructions in the update folder for the firmware.

When the update is complete, you will be able to verify this by navigating to **Events** and finding an entry **Update completed**.

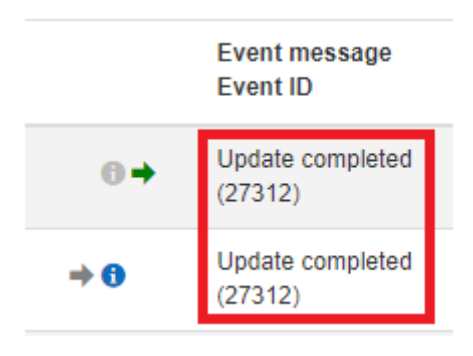

Image 5: Update completed message

**Do not restart** the Sunny Island, if you have any issues during the firmware update procedure please consult with SMA service team.

You can reach the service team on +61 2 9491 4200 between 8am to 6pm Monday to Friday AEST.

# 7 Checking of Parameters

To verify that the Firmware and Country Standard are correct, it can be done via the following method.

- a. WebUI of the inverter
  - i. Via Web Browser

### 7.1 Via WebUI

Screenshots shown below are using a mobile device, web interface will look slightly different on a laptop/computer screen.

| Login to the inverter WebUI as a <b>User</b>                                                                  | Checking the Country standard                                                                                                    |  |  |  |
|----------------------------------------------------------------------------------------------------|----------------------------------------------------------------------------------------------------|--|--|--|
| Refer to section <b>4.2.2</b> for web browser connection options                                              | Navigate to <b>Device Parameters &gt; Grid Mon-</b><br>itoring > Grid Monitoring > Country stand-<br>ard.                                                                                                    |  |  |  |
| Login         Language         English         User group         User         Forgot password?         Login | Home     Instantaneous values   Device parameters     Type Label   Device   User Rights   Dc Side   Grid Monitoring   Grid Monitoring   Country standard   Vystem communication   External Communication   System and device control   System and device control   Grid connection |  |  |  |
|                                                                                                    |                                                                                                    |  |  |  |

### Checking the Firmware

On the **Home** page scroll to the bottom of the screen to find the current firmware.

|      | <   |      |       |       | >     |   |  |
|------|-----|------|-------|-------|-------|---|--|
| 0 kW |     |      |       |       |       |   |  |
| kW   |     |      |       |       |       | - |  |
| kW   |     |      |       |       |       |   |  |
| N    |     |      |       |       |       |   |  |
| ×    | :00 | 5:00 | 10:00 | 15:00 | 20:00 | _ |  |

| Firmware version: 3.11.1.R<br>Ethernet IP address:<br>WLAN IP address: | Serial number:             | User group: User |
|------------------------------------------------------------------------|----------------------------|------------------|
| Ethernet IP address:<br>WLAN IP address:                               | Firmware version: 3.11.1.R |                  |
| WLAN IP address:                                                       | Ethernet IP address:       |                  |
|                                                                        | WLAN IP address:           |                  |

Image 16: Checking Firmware

 Table 5: Checking Parameters via WebUI

### 7.2 Grid Protection and Power Quality Settings

### 7.2.1 Volt-Watt

To verify Volt-Watt settings search for **P(V)** and click on download as shown in image 17. The downloaded settings will be in a CSV format.

### 7.2.2 Volt-Var

To verify Volt-Var settings search for **Q(V)** and click on download as shown in image 17. The downloaded settings will be in a CSV format.

### 7.2.3 Frequency Protection

To verify Frequency Protection settings search for **Frequency Monitoring** and click on download as shown in image 17. The downloaded settings will be in a CSV format.

### 7.2.4 Voltage Protection

To verify Voltage Protection settings search for **Voltage Monitoring** and click on download as shown in image 17. The downloaded settings will be in a CSV format.

#### 7.2.5 Over/Under Frequency

To verify Over/Under Frequency Protection settings search for **P(F)** and click on download as shown in image 17. The downloaded settings will be in a CSV format.

### 7.2.6 Fixed Power Factor

To verify Fixed Power Factor settings search for **Manual cos**  $\phi$  setting and click on download as shown in image 17. The downloaded settings will be in a CSV format.

### 7.2.7 Fixed Reactive Power

To verify Fixed Reactive Power settings search for **Manual Reactive Power** and click on download as shown in image 17. The downloaded settings will be in a CSV format.

#### 7.2.8 Ramp Rate

To verify Ramp Rate settings search for **WGra** and click on download as shown in image 17. The downloaded settings will be in a CSV format.

#### Parameter

| _  |      |   |          | <u> </u> |
|----|------|---|----------|----------|
| Q, | p(v) | ŧ | Download |          |
|    |      |   |          | <u></u>  |

Image 17: Grid quality settings download

| Group                     | Name                                   | Value | Translated | Unit         | Channel                                            |
|---------------------------|----------------------------------------|-------|------------|--------------|----------------------------------------------------|
| System and device control | P(V), tripping delay                   | 0     | 0          | s            | Parameter.Inverter.WModCfg.WCtIVolCfg.ActTms       |
| System and device control | P(V), number of points used            | 2     | 2          |              | Parameter.Inverter.WModCfg.WCtIVolCfg.Crv.NumPt    |
| System and device control | P(V), max. number of support points    | 8     | 8          |              | Parameter.Inverter.WModCfg.WCtIVolCfg.Crv.NumPtMax |
| System and device control | P(V), voltage value                    | 1.1   | 1.1        | p.u.         | Parameter.Inverter.WModCfg.WCtIVolCfg.Crv.XVal[0]  |
| System and device control | P(V), voltage value                    | 1.13  | 1.13       | p.u.         | Parameter.Inverter.WModCfg.WCtIVolCfg.Crv.XVal[1]  |
| System and device control | P(V), voltage value                    | 2     | 2          | p.u.         | Parameter.Inverter.WModCfg.WCtIVolCfg.Crv.XVal[2]  |
| System and device control | P(V), voltage value                    | 2     | 2          | p.u.         | Parameter.Inverter.WModCfg.WCtIVolCfg.Crv.XVal[3]  |
| System and device control | P(V), voltage value                    | 2     | 2          | p.u.         | Parameter.Inverter.WModCfg.WCtIVolCfg.Crv.XVal[4]  |
| System and device control | P(V), voltage value                    | 2     | 2          | p.u.         | Parameter.Inverter.WModCfg.WCtIVolCfg.Crv.XVal[5]  |
| System and device control | P(V), voltage value                    | 2     | 2          | p.u.         | Parameter.Inverter.WModCfg.WCtIVolCfg.Crv.XVal[6]  |
| System and device control | P(V), voltage value                    | 2     | 2          | p.u.         | Parameter.Inverter.WModCfg.WCtIVolCfg.Crv.XVal[7]  |
| System and device control | P(V), active power value               | 100   | 100        | %            | Parameter.Inverter.WModCfg.WCtIVolCfg.Crv.YVal[0]  |
| System and device control | P(V), active power value               | 20    | 20         | %            | Parameter.Inverter.WModCfg.WCtIVolCfg.Crv.YVal[1]  |
| System and device control | P(V), active power value               | 0     | 0          | %            | Parameter.Inverter.WModCfg.WCtIVolCfg.Crv.YVal[2]  |
| System and device control | P(V), active power value               | 0     | 0          | %            | Parameter.Inverter.WModCfg.WCtIVolCfg.Crv.YVal[3]  |
| System and device control | P(V), active power value               | 0     | 0          | %            | Parameter.Inverter.WModCfg.WCtlVolCfg.Crv.YVal[4]  |
| System and device control | P(V), active power value               | 0     | 0          | %            | Parameter.Inverter.WModCfg.WCtlVolCfg.Crv.YVal[5]  |
| System and device control | P(V), active power value               | 0     | 0          | %            | Parameter.Inverter.WModCfg.WCtlVolCfg.Crv.YVal[6]  |
| System and device control | P(V), active power value               | 0     | 0          | %            | Parameter.Inverter.WModCfg.WCtIVolCfg.Crv.YVal[7]  |
| System and device control | P(V), activation                       | 308   | On         |              | Parameter.Inverter.WModCfg.WCtIVolCfg.Ena          |
| System and device control | P(V), type of reference voltage        | 4520  | Mean valu  | e of phase v | Parameter.Inverter.WModCfg.WCtIVolCfg.VRefMod      |
| System and device control | P(V), limitation of change rate        | 303   | Off        |              | Parameter.Inverter.WModCfg.WCtIVolCfg.WGraEna      |
| System and device control | P(V), decrease rate                    | 20    | 20         | %/s          | Parameter.Inverter.WModCfg.WCtIVolCfg.WGraNeg      |
| System and device control | P(V), increase rate                    | 20    | 20         | %/s          | Parameter.Inverter.WModCfg.WCtIVolCfg.WGraPos      |
| System and device control | P(V), type of reference active power   | 4405  | Maximum    | active powe  | Parameter.Inverter.WModCfg.WCtIVolCfg.WRefMod      |
| System and device control | P(V), nominal value filter             | 308   | On         |              | Parameter.Inverter.WModCfg.WCtIVolCfg.WTmEna       |
| System and device control | P(V) setting time nominal value filter | 3     | 3          | s            | Parameter Inverter WModCfg WCtlVolCfg WTms         |

Image 18: P(V) settings CSV

## 8 Monitoring

Sunny Island's operation, energy flows etc can be monitored with either of the methods below, please refer to their respective webpages for more information on how to set up monitoring.

### 8.1 Sunny Portal

This monitoring method can be accessed via web browser on laptops, desktops and mobile devices.

SUNNY PORTAL - Simple and Efficient PV System Monitoring | SMA Australia (sma-australia.com.au)

## 8.2 SMA Energy App

This monitoring method can be accessed via an app on mobile devices.

SMA Energy App | SMA Solar

## 9 Export Limiting

The Sunny Island is a battery only inverter, under all configurations the inverter will be a zero export device\*. Therefore, no further settings are required.

Sunny Island is not currently tested for AS/NZS 4777.2:2020 Appendix L, this document will be updated when the tests are completed.

\*When supporting devices (ie. Energy Meter) are installed correctly.

## **10 Circuitry Overview**

Sunny Island is listed as "Grid Connect Inverter – Battery Only", the diagrams below are applicable for this function. For more information, please refer to "SMA FLEXIBLE STORAGE SYSTEM - Increased self-consumption with SUNNY ISLAND 4.4M / 6.0H / 8.0H and SUNNY HOME MANAGER".

**NOTE**: AC, DC and earthing cables must be sized according to AS/NZS 3000 or the product's instruction manual, whichever is the greatest.

### 10.1 System with One Sunny Island Inverter

PE port in AC-1 and AC-2 shares a common bus, connection of AC-1's PE port is not necessary.

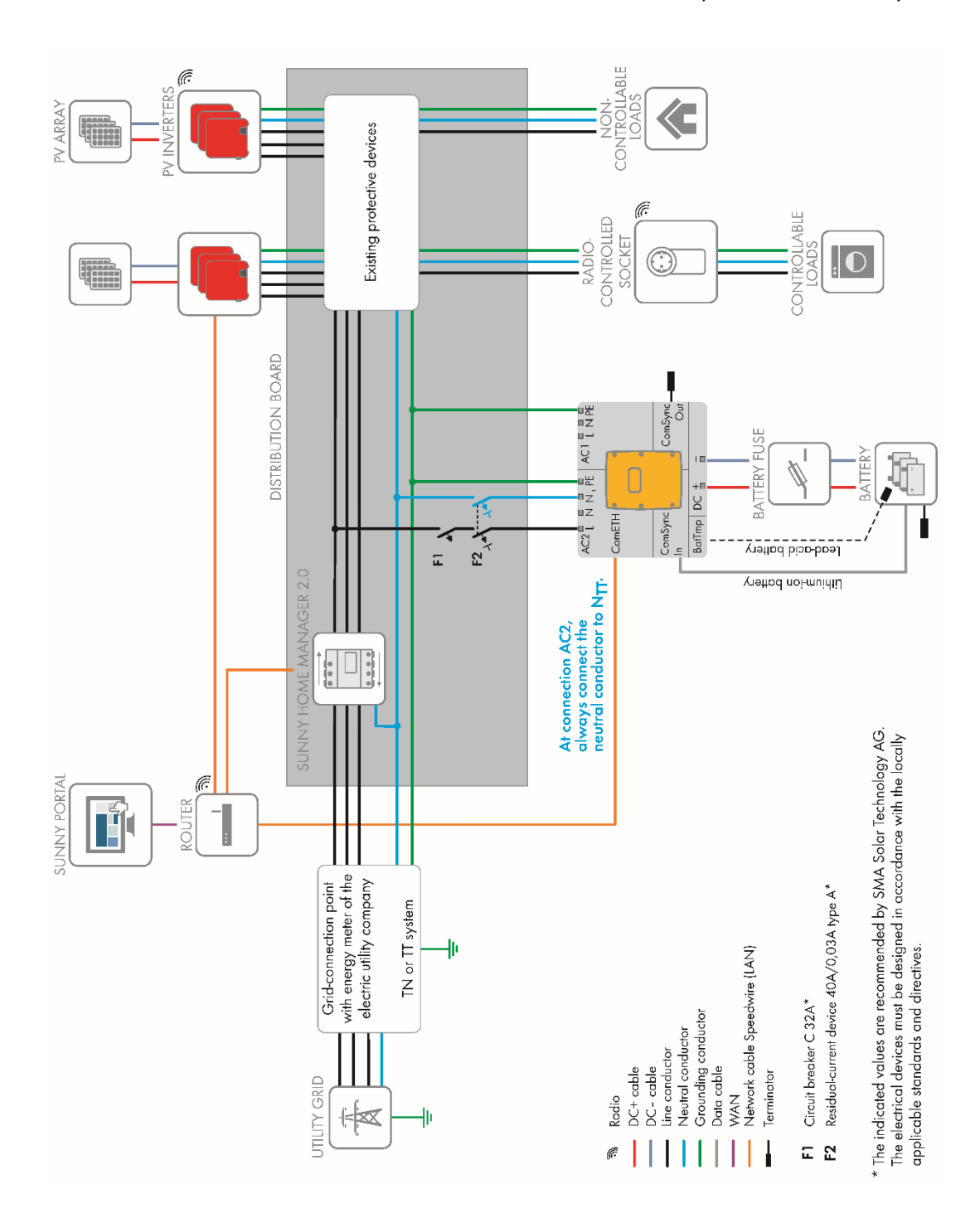

Image 19: Circuitry Overview for system with one Sunny Island inverter

### 10.2 System with Three Sunny Island Inverters

In a system with three Sunny Island inverters, the inverters must be of the same power class, installation of different power classes, e.g. 1 x SI6.0H and 2 x SI8.0H is not permissible.

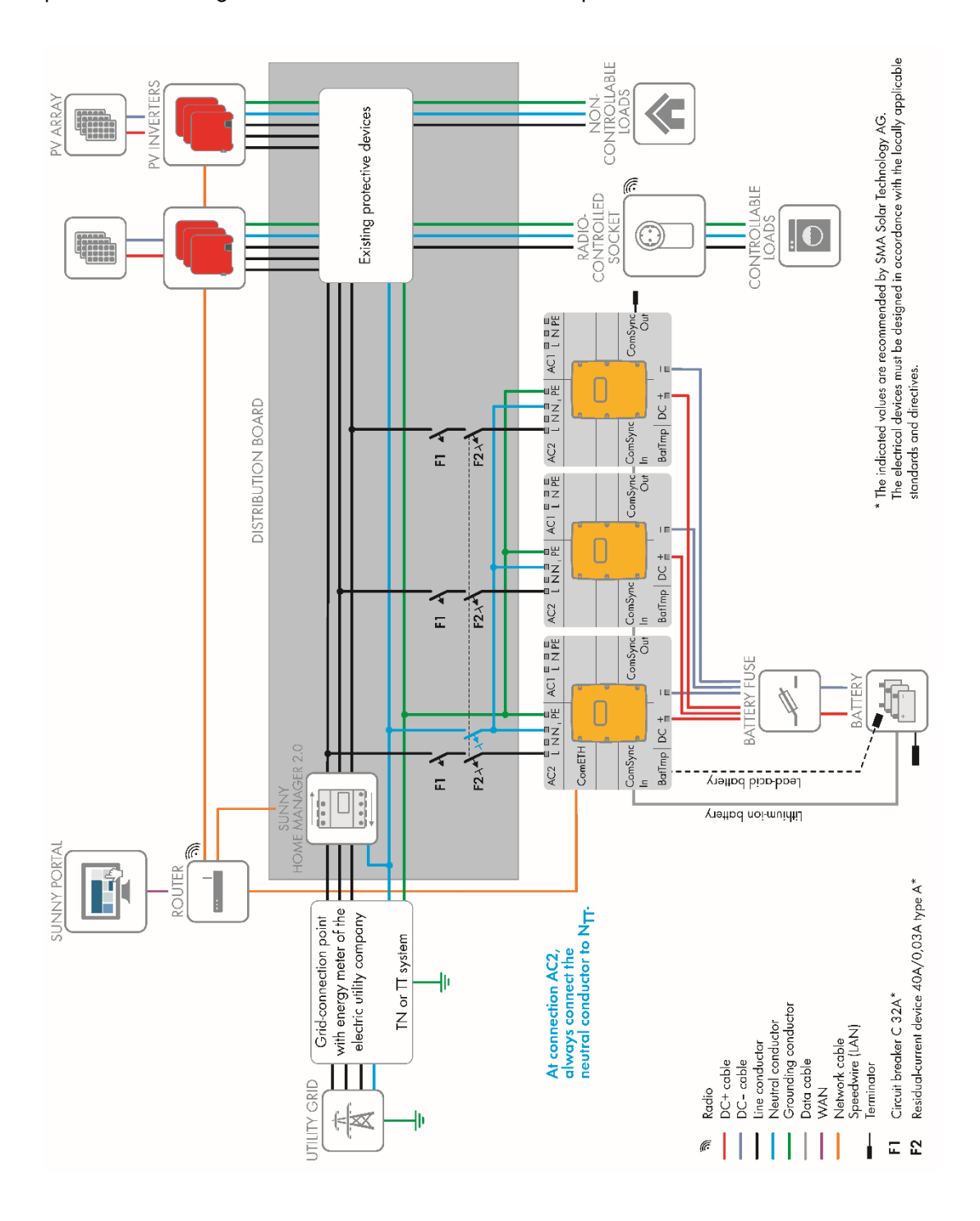

Image 20: Circuitry Overview for system with three Sunny Island inverters

## 11 Backup

The Sunny Island is listed as Grid Connected Inverter – Battery only, this means a separate transfer switch is required to achieve backup functionality.

The transfer switch can be built with off the shelf components, refer to sections below for 1 phase or 3 phase setups. Alternatively select distribution partners also sell a premade version.

## 11.1 SLD to create your own transfer switch

#### 11.1.1 1 phase SI setup

To create your own single phase transfer switch, you need the following bill of materials.

| Drawing reference | Component type                                                    | Sizing                                              |
|-------------------|-------------------------------------------------------------------|-----------------------------------------------------|
| X1 to X7          | Terminal blocks                                                   | Refer to Table 5. Cable selec-                      |
| F1                | Fuse                                                              | 250V 1A                                             |
| F2                | Circuit Breaker                                                   | Up to supply fuse                                   |
| F3                | Circuit Breaker                                                   | Up to supply fuse                                   |
| Fó                | Circuit Breaker                                                   | Nominal rating of SI.<br>SI6.0 - 20A<br>SI8.0 - 26A |
| Q2                | Contact                                                           | Up to supply fuse<br>1NO + 1NC                      |
| Meter             | SMA Energy Meter 2.0 (EMETER20)<br>or<br>Home Manager 2.0 (HM-20) |                                                     |
| Enclosure         | IP55 or greater enclosure                                         |                                                     |

Table 6: Single Phase Transfer switch bill of materials

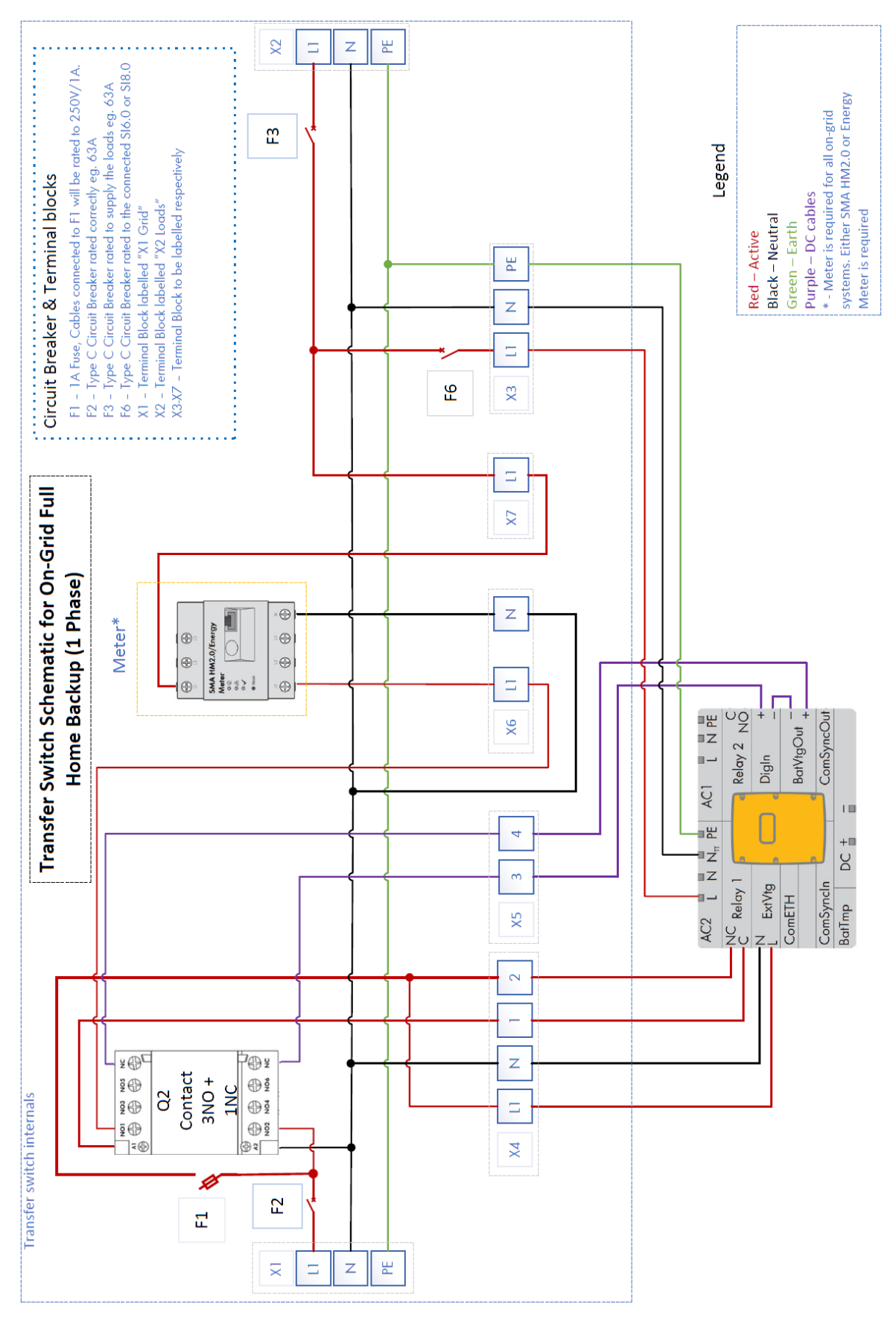

Image 21: Single Phase Transfer Switch

| Cable Nominal Voltage<br>& Currents | L1/L2/L3/N |          | 1/2     |         | 3/4     |         |
|-------------------------------------|------------|----------|---------|---------|---------|---------|
|                                     | Voltage    | Current  | Voltage | Current | Voltage | Current |
| X1                                  | 230Vac     | 63A      |         |         |         |         |
| X2                                  | 230Vac     | 63A      |         |         |         |         |
| X3                                  | 230Vac     | 20A/26A* |         |         |         |         |
| X4                                  | 230Vac     | 1A       | 230Vac  | 1A      |         |         |
| X5                                  |            |          |         |         | 48Vdc   | 1A      |
| X6                                  | 230Vac     | 63A      |         |         |         |         |
| Х7                                  | 230Vac     | 63A      |         |         |         |         |

\*Current limit for SI6.0H/SI8.0H

 Table 7: Cable Selection Guide, with 63A supply

## 11.1.2 3 phase SI setup

| Drawing reference | Component type                  | Sizing                         |
|-------------------|---------------------------------|--------------------------------|
| V1 + V7           | Terminal blocks                 | Pofer to Table 5. Cable color  |
| X I TO X/         | Terminal blocks                 | kerer to Table J. Cable selec- |
|                   |                                 | tion guide                     |
| F1                | Fuse                            | 250V 1A                        |
| F2                | Circuit Breaker                 | Up to supply fuse              |
| F3                | Circuit Breaker                 | Up to supply fuse              |
| F6                | Circuit Breaker                 | Nominal rating of SI.          |
|                   |                                 | SI6.0 – 20A                    |
|                   |                                 | SI8.0 - 26A                    |
| Q2                | Contact                         | Up to supply fuse              |
|                   |                                 | 3NO + 1NC                      |
| Meter             | SMA Energy Meter 2.0 (EMETER20) |                                |
|                   | or                              |                                |
|                   | Home Manager 2.0 (HM-20)        |                                |
| Enclosure         | IP55 or greater enclosure       |                                |

 Table 8:
 Three Phase Transfer switch bill of materials

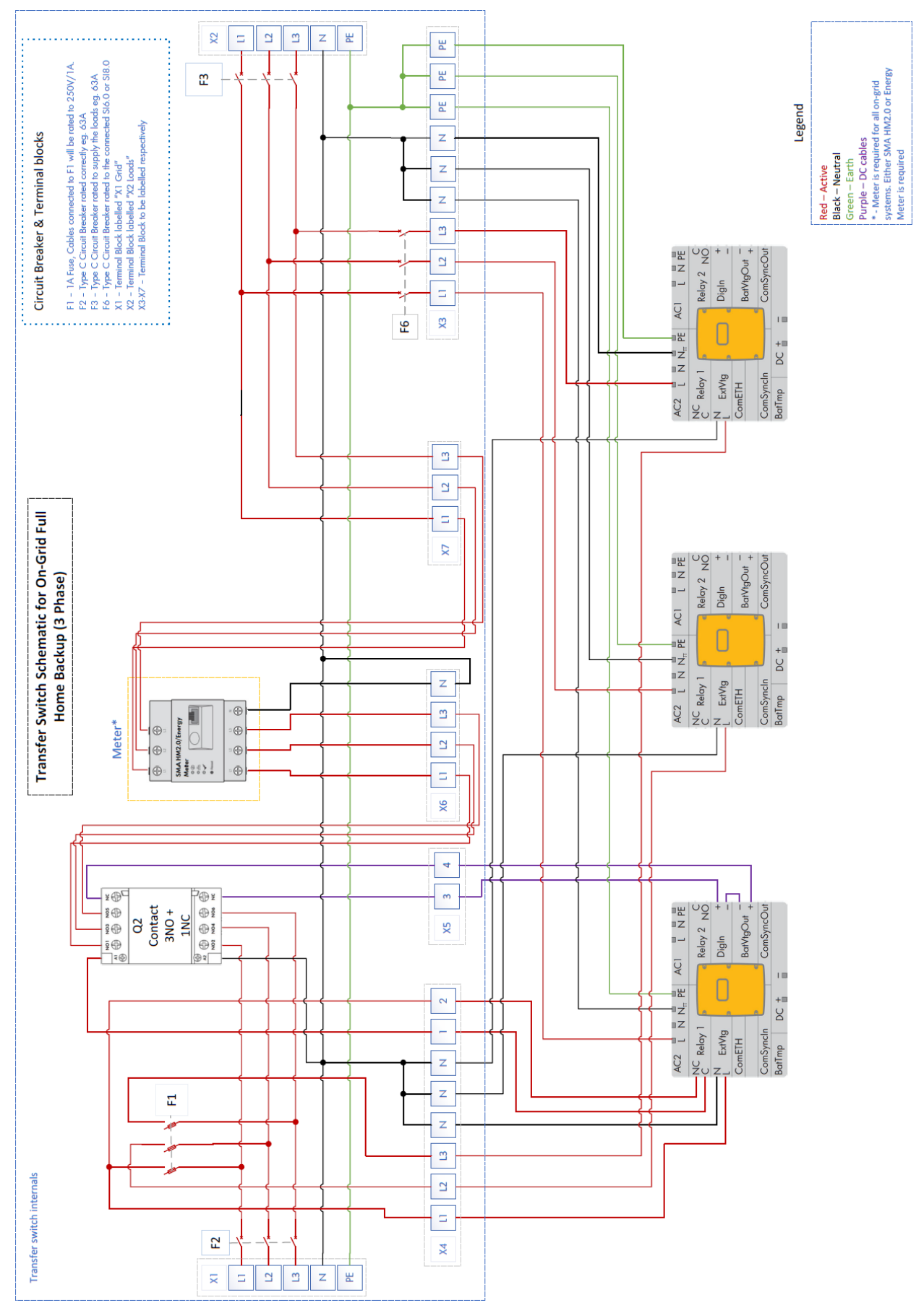

Image 22: Three phase transfer switch

## **11.2 Transfer Switch Distribution Partners**

For pricing and availability of the transfer switches please reach out to the companies below.

Battery Works® - sales@battery.com.au

## 12 DRED / DRM

### 12.1 Connection to a DRED

Inverter connection to a demand response enable device (DRED) is possible with an approved Sunspec modbus Demand Response controller (DRC) such as provided by FuturePoint® or Olivance®:

Olivance Powerlink - Olivance

Ethernet cable from the DRM must be connected to Sunny Island's Ethernet Port marked "X" as below.

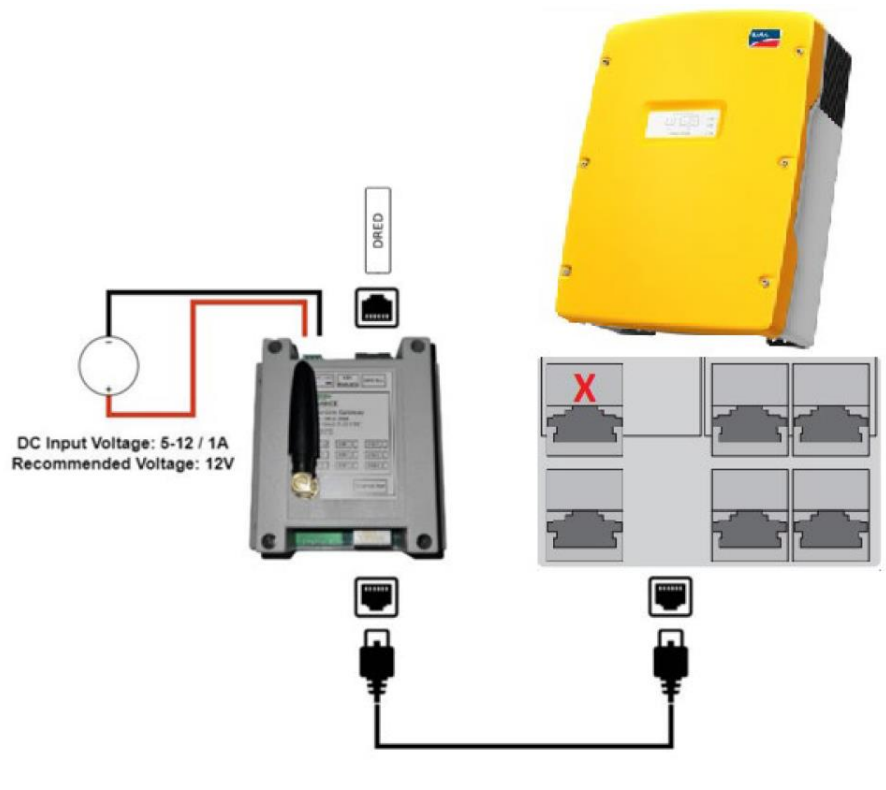

Image 23: DRC connection

The modbus TCP parameter must be enabled on the inverter.

- 1. Login to the inverter's WebUI as an installer, refer to section **4.2** depending on different connection methods.
- Navigate to Device Parameters > External Communication > Modbus > TCP server > activated > yes

| ✓ External Communi    | cation |   |   |
|-----------------------|--------|---|---|
| > Ethernet            |        |   |   |
| ✓ Modbus              |        |   |   |
| Unit ID               | 3      |   | 0 |
| P-settings at input 2 | On     | ~ |   |
| ✓ TCP server          |        |   |   |
| Activated             | Yes    | ~ |   |
| Port                  | 502    |   | 0 |

Image 24: Enabling Modbus

### 12.2 DRM Modes

Currently DRMO is the only DRM mode available for the following inverter models:

SI6.0H-13, SI8.0H-13

### 12.3 DRM Labelling

The DRC must be labelled with the DRM mode and the RJ45 with the DRM Port.

|       | DRM 1 | DRM 2 | г |          |
|-------|-------|-------|---|----------|
| DRM 3 | DRM 4 | DRM 5 |   | DRM Port |
| DRM 6 | DRM 7 | DRM 8 |   |          |

Image 25: Example DRM

| Image 26: | Example | DRM | Port |
|-----------|---------|-----|------|
|-----------|---------|-----|------|

## 13 Earth Fault Alarm

If batteries with earth fault monitoring are connected to the inverter, this cannot be read/evaluated by the inverter and the alarm is not passed on by the inverter.

An additional alarm and monitoring device approved by the battery manufacturer for passing on the earth fault must be installed in this case.

This concludes the document, if you have any questions you can reach out to <u>Solaracademy@sma-aus-</u> <u>tralia.com.au</u> for pre-sales/installation questions or <u>service@sma-australia.com.au</u> for after sales support.